## **14 LUMBER** <u>HP Laserjet m630</u>

IP Address | Configuration Report Page | Basic Driver

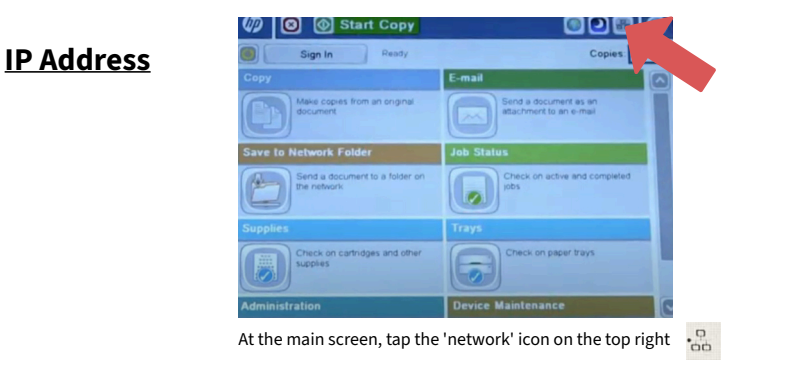

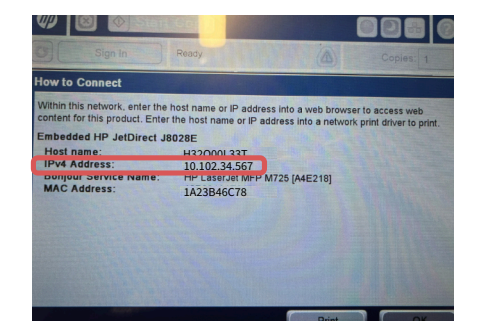

On the screen that appears, locate the 'IPv4 Address.'

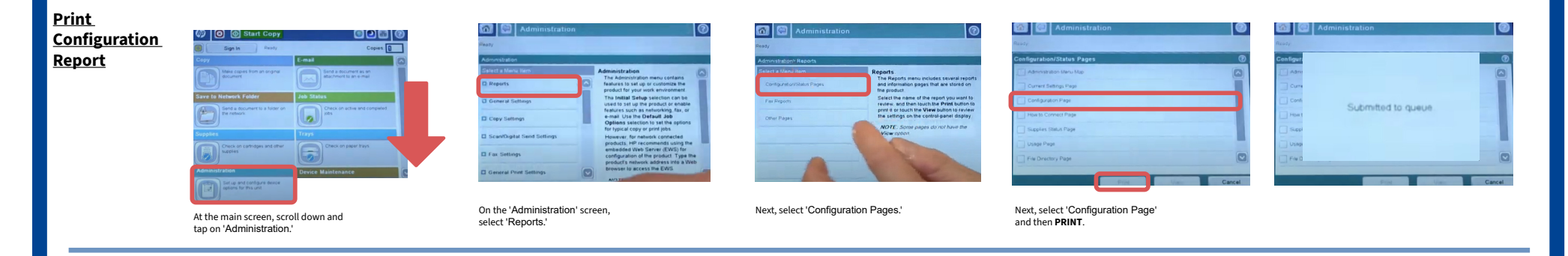

Driver (PCL 5) https://drive.google.com/drive/folders/1BwUkfVD3HLiTWTZpvuzUKrXQla0bKFHD